# Manual de Preenchimento de Férias

SIGRH | Servidor e Chefia Imediata

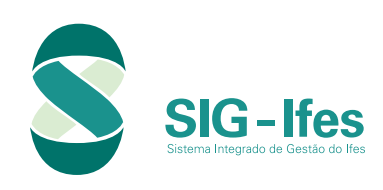

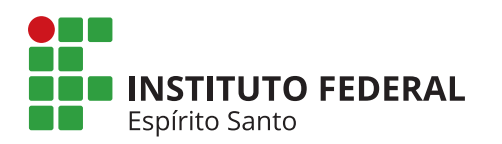

## Sumário

| Módulo de Férias – Acesso do Servidor | .3 |
|---------------------------------------|----|
| 1 Cadastrar Férias                    | .3 |
| 2 Consultar / Alterar Férias          | .5 |

| Módulo de Férias – Acesso da Chefia Imediata       | 6 |
|----------------------------------------------------|---|
| 3 Acessar o módulo Férias como "Chefia de Unidade" | 6 |
| 4 Homologar Férias                                 | 8 |
| 5 Alterar Férias                                   | 8 |
| 6 Negar Homologação de Férias                      | 9 |
| 7 Consultar Férias dos Servidores da Unidade1      | 0 |
| 8 Interromper Férias1                              | 1 |

## Módulo de Férias Acesso do Servidor

## 1 Cadastrar Férias

- **1.1** Acessar o SIGRH pelo link **sigrh.ifes.edu.br**.
- **1.2** Clicar em Entrar no sistema e inserir matrícula e senha (a mesma usada no e-mail).

#### 1.3 Clicar em Férias.

|                     |                   |                          |                           |          | Evento                   | Periodo       |
|---------------------|-------------------|--------------------------|---------------------------|----------|--------------------------|---------------|
|                     |                   |                          |                           |          | Homologação<br>de Férias | 25/07 a 31/08 |
|                     |                   | ACESSO RÁPIDO            |                           |          |                          |               |
| Dados<br>Funcionaia | Dados<br>Pessoais | Solicitar<br>Afastamento | Solicitação<br>Eletrônica | Férias   | Portal d                 | o Servidor    |
| Plano<br>de Saúde   | Portal<br>PROGESP | Sugestões<br>c Críticas  | Capacitação               |          | Minhas<br>Mensagens      |               |
|                     |                   |                          |                           |          | Trocar Foto              |               |
|                     |                   | Férias do Exercíci       | 0                         |          | Edilar Perfi             |               |
| Início              | Fim               | Exercío                  | cio S                     | Situação |                          |               |
|                     |                   |                          |                           |          |                          |               |
|                     |                   |                          |                           |          | DADOS F                  | UNCTONATS     |
|                     |                   | FÚKUNS                   |                           |          | Mat.                     |               |
| Docente/TAE         | Servidor          | es                       | Servidores da Unidade     |          | Siape:                   | nico          |

### **1.4** No link **Férias** clicar em **Cadastrar**.

| _                   |                   | Acesso Rápido            |                           | 0                              | Homologação<br>de Férias 25/07 a 31/08 |
|---------------------|-------------------|--------------------------|---------------------------|--------------------------------|----------------------------------------|
| Dados<br>Funcionais | Dados<br>Pessoais | Solicitar<br>Afastamento | Solicitação<br>Eletrônica | Cadastrar<br>Consultar/Alterar | Portal do Servidor                     |
| Plano<br>de Saúde   | Portal<br>PROCESP | Sugestões<br>e Críticas  | Capacitação               |                                | Minhas<br>Mensagens<br>Trocar Foto     |
| Início              | Fim               | FÉRIAS DO EXERCÍCIO      | o<br>io Situaç            | ão                             | Editar Perfil                          |
|                     | 4 - 1             |                          |                           |                                | DADOS FUNCIONAIS                       |

**1.5** Na próxima tela, escolher o **Número de Parcelas** das férias.

|           |                | Ex             | ercícios |          |        |         |      | Parcelas   |            |
|-----------|----------------|----------------|----------|----------|--------|---------|------|------------|------------|
| Exercício | Início Aquis.  | Término Aquis. | Dias     | Status   | Origem | Período | Dias | Início     | Término    |
| 2017      | 01/01/2017     | 31/12/2017     | 30       | Incluída | SIGRH  | 1       | 30   | 01/12/2018 | 30/12/2018 |
| Const     | ultar Férias   | Marcadas       |          |          |        |         |      |            |            |
| DADO      | DS DO EXER     | cício          |          |          |        |         |      |            |            |
| 1         | Exercício: 201 | 6              |          |          |        |         |      |            |            |
| Período A | quisitivo: 30/ | 12/2015 até 2  | 29/12    | 2016     |        |         |      |            |            |
| Número    | de Dias: 30    | dias           | 1        |          |        |         |      |            |            |
| DAD       | DS DO PARO     | ELAMENTO       | 7        |          |        |         |      |            |            |
| Número    | de Parcelas:   | * 0 -          |          |          |        |         |      |            |            |
|           |                | 1              |          |          |        |         |      |            |            |

**1.6** Em seguida escolher a quantidade de dias e a data de início de cada parcela.

**1.6.1** Caso deseje solicitar o adiantamento salarial: clicar no campo Adiantamento Salarial.

**1.6.2** Caso deseje solicitar o adiantamento da gratificação natalina (desde que as férias se iniciem até 30/06): clicar no campo **Gratificação Natalina**.

**1.6.3** Para finalizar: clicar em **Cadastrar**.

| IFES -            | SIGRH -        | Sistema Integ      | rado de Ge | stão de Recursos    | Humanos             |                 |            |                      | Тетро о          | le Sessão: 01:30      | SAIR |
|-------------------|----------------|--------------------|------------|---------------------|---------------------|-----------------|------------|----------------------|------------------|-----------------------|------|
|                   |                |                    |            |                     |                     |                 | 9          | Módulos              | 🍏 Caixa Postal   | 🍗 Abrir Cham          | nado |
|                   |                |                    |            |                     |                     |                 | -          | Menu Servidor        | 😤 Alterar senha  | Ø Ajuda               |      |
| 🖉 Aval            | iação   🔯 Ca   | pacitação   🔍      | Consultas  | 🥊 Escritório de Ide | eias   🖏 Féri       | as   🧕 Serviço: | s   🗟 Soli | icitações            |                  |                       |      |
| PORT              | AL DO SERVI    | DOR > CADAS        | TRO DE FÉI | RIAS                |                     |                 |            |                      |                  |                       |      |
|                   |                |                    |            |                     |                     |                 |            |                      |                  |                       |      |
|                   |                |                    |            | IDE                 | NTIFICAÇÃ           | D DO SERVIDO    | OR         |                      |                  |                       |      |
| Servido           | r:             |                    |            |                     |                     |                 |            |                      |                  |                       |      |
| Siape:            |                |                    |            | Data de Admi        | <b>ssão:</b> 30/12/ | 2015            |            | Admissão na (        | Origem: 30/12/20 | 15                    |      |
| Regime            | de Trabalho:   | Estatutário        |            | Categoria: Téo      | cnico Adminis       | trativo         |            | Operador de R        | Raio-x: Não      |                       |      |
|                   |                |                    |            |                     |                     |                 |            |                      |                  |                       |      |
| 3                 |                |                    |            |                     |                     |                 |            |                      |                  |                       |      |
|                   |                |                    |            |                     | DADOS D             | as Férias       |            |                      |                  |                       |      |
| Exer              | cícios Pró     | XIMOS              |            |                     |                     |                 |            |                      |                  |                       |      |
|                   |                | Ex                 | ercícios   |                     |                     |                 |            | Parcelas             |                  |                       |      |
| Exercício<br>2017 | Início Aquis.  | Término Aquis.     | Dias Sta   | tus Origem          | Perío               | do Dia:<br>30   | as<br>1    | Início<br>01/12/2018 |                  | Término<br>30/12/2018 |      |
|                   |                |                    | 50 1.0     |                     |                     |                 | -          | 01/12/2010           |                  | 50/12/2010            |      |
| - Cons            | ultar Ferias I | larcadas           |            |                     |                     |                 |            |                      |                  |                       |      |
| DAD               | DS DO EXER     | cicio<br>c         |            |                     |                     |                 |            |                      |                  |                       |      |
| Período A         | auisitivo: 30/ | o<br>12/2015 até 2 | 9/12/2010  | 5                   |                     |                 |            |                      |                  |                       |      |
| Número            | de Dias: 30 (  | lias               |            | -                   |                     |                 |            |                      |                  |                       |      |
| DAD               | DS DO PARC     | ELAMENTO           |            |                     |                     |                 |            |                      |                  |                       |      |
| Número            | de Parcelas:   | * 2 💌              | ]          |                     |                     |                 |            |                      |                  |                       |      |
| Pe                | ríodos         | Dias               | -          | Início              |                     | Término         |            | Adjant Salaria       |                  | Grat Natalina         |      |
| 1°                | Período        | * 13 -             |            | *03/07/2017         | _                   | 15/07/2017      |            |                      |                  |                       |      |
| 2°                | Período        | * 17 -             |            | *24/07/2017         | Л                   | 09/08/2017      |            |                      |                  |                       |      |
|                   |                |                    |            |                     | V                   |                 |            |                      |                  |                       |      |
|                   |                |                    |            |                     | Cadastrar           | Cancelar        |            |                      |                  |                       |      |

**1.7** Checar sua caixa de e-mail para verificar o recebimento da **Notificação de Cadastro de Férias**.

**1.8** Confirmar o recebimento do e-mail da **Notificação de Cadastro de Férias** com sua chefia imediata.

**1.9** Aguardar **Homologação** pela chefia imediata.

### 2 Consultar / Alterar Férias

2.1 Para verificar a situação das férias ou alterar, entrar no Acesso Rápido.

### 2.2 Clicar em Férias.

### 2.3 Clicar em Consultar / Alterar.

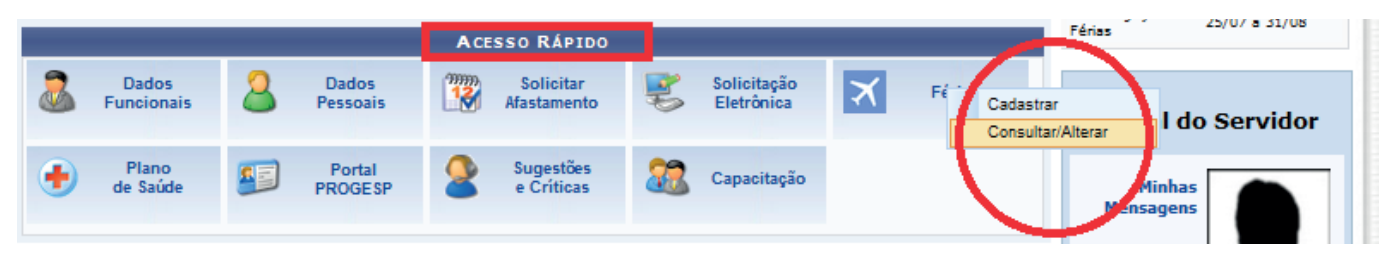

2.4 Para consultar, clique na cruz verde que foi marcada por nós na tela com a letra A.

**2.5** Caso queira alterar, clicar em **Alterar Férias**, cujo botão foi marcado por nós na tela com a letra B, fazer as modificações e clicar em **Alterar**.

OBS: Os campos para alterar são iguais aos descritos no item 4 do subtítulo anterior (Cadastrar férias).

**2.6** Depois da alteração, verificar se o SIG enviou uma notificação por e-mail e aguardar a homologação pela chefia imediata.

| ✓: Férias | Homologada<br>ar Férias    | 35               |                                                                       | Ex                       | Férias N<br>: Históri<br>ercício                | Negadas<br>co de Modifio                   | cação do                   | *: Férias Pendente de<br>Homologação         3: Remover Férias |       |  |  |
|-----------|----------------------------|------------------|-----------------------------------------------------------------------|--------------------------|-------------------------------------------------|--------------------------------------------|----------------------------|----------------------------------------------------------------|-------|--|--|
| SIAPE     | ogar Férias<br>nações exib | idas em VERMELHO | a SIAPE de Férias Negada<br>indica que houve alteraçã<br>Exercícios i | o, para ver<br>De Férias | : Históri<br>arcício<br>a informaç<br>Encontrat | co de Modifie<br>ção anterior ;<br>pos (1) | cação do<br>passe o cursor | em cima.                                                       |       |  |  |
|           | Exercício                  | Início Aquis     | Término Aquis                                                         | Dias                     | Abono                                           | Origem                                     | Status                     | Judiciais                                                      |       |  |  |
|           | Enterere                   |                  | 20/10/2016                                                            | 30                       | Não                                             | SIGRH                                      | Incluída                   | Não                                                            | 🖌 🥪 I |  |  |

Observe o significado de cada ícone destacado no retângulo vermelho.

## Módulo de Férias Acesso da Chefia Imediata

**Importante:** A homologação, alteração e negação de férias só poderá ser realizada pela chefia do 1º ao 5º dia útil de cada mês.

### 3 Acessar o módulo Férias como "Chefia de Unidade"

- **3.1** Acessar o SIGRH pelo link **sigrh.ifes.edu.br**.
- 3.2 Clicar em Entrar no sistema e inserir matrícula e senha (a mesma usada no e-mail).
- 3.3 No Menu Servidor, clicar em Chefia de Unidade.

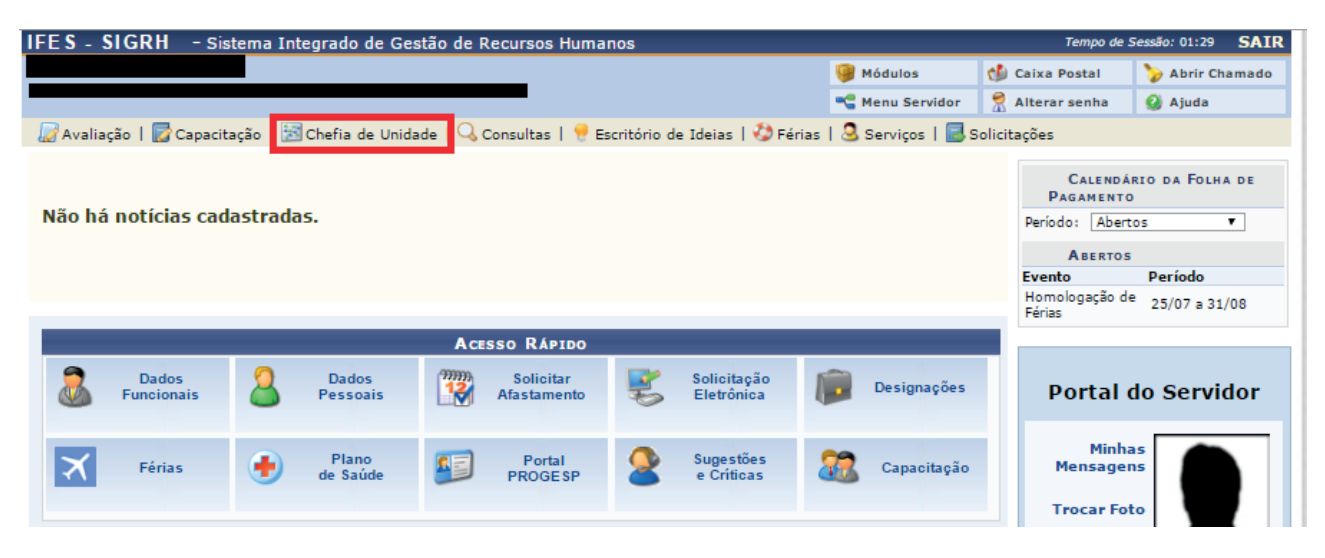

3.4 Clicar em Férias.

#### 3.5 Clicar em Homologar Férias.

| IFES - SIGRH - Sistem       | a Integrado de Gestão de Recursos Humanos                                                       | Tempo de Sessão: 01:28 SAIR                               |
|-----------------------------|-------------------------------------------------------------------------------------------------|-----------------------------------------------------------|
|                             | 🎯 Módulos 👘 🔞                                                                                   | Caixa Postal 🏾 🍃 Abrir Chamado                            |
|                             | 😋 Menu Servidor 🛛 😤 🖌                                                                           | Alterar senha 😡 Ajuda                                     |
| 📓 Avaliação   📝 Capacitação | 🔝 Chefia de Unidade   🔍 Consultas   💡 Escritório de Ideias   🤣 Férias   🧟 Serviços   🐻 Solicita | ações                                                     |
| Não há notícias cadast      | Aposentadoria )<br>Bancas da Minha Unidade )<br>Capacitação )<br>Dados Pessoais/Funcionais      | Calendário da Folha de<br>Pagamento<br>Período: Abertos V |
|                             | Dimensionamento +                                                                               | ABERTOS                                                   |
|                             | Escalas de rabalho<br>Férias Consulta/Alteração/Exclusão de Férias                              | Homologação de 25/07 a 31/08                              |
| Dadas                       | Histórico de Designação Cronograma de Férias<br>Homologação de Frequência Scala de Férias       |                                                           |
| Funcionais                  | Honologações<br>Hora Extra<br>Louratmente de Necessidades de Canacitação                        | Portal do Servidor                                        |
| Férias                      | Projetos de Cursos e Concursos<br>Remoção Sugestões e Críticas Capacitação                      | Minhas<br>Mensagens                                       |
|                             | Solicitação de Vagas de Docente                                                                 | Trocar Foto                                               |

**3.6** Caso a chefia tenha unidades subordinadas, elas aparecerão listadas. Escolher a unidade desejada e clicar em **Continuar**. Se não for o caso, pular para o item 7.

|               | Seleção da Unidade                                                      |        |
|---------------|-------------------------------------------------------------------------|--------|
| Unidade:      | *SELECIONE                                                              |        |
|               | SELECIONE                                                               |        |
|               | 11.00 - INSTITUTO FEDERAL DO ESPÍRITO SANTO                             |        |
|               | - 11.02 - REITORIA                                                      |        |
|               | 11.02.37 - REITORIA GERAL                                               |        |
|               | 11.02.37.12 - REI - REITORIA - PRO-REITORIA DE DESENVOLVIMENTO INSTITUC |        |
|               | 11.02.37.12.01 - REI - DIRETORIA DE GESTAO DE PESSOAS                   |        |
|               | 11.02.37.12.01.01 - REI - COORDENADORIA DE SELECAO DE PESSOAS           |        |
|               | 11.02.37.12.01.02 - REI - COORDENADORIA DE CADASTRO DE PESSOAS          |        |
|               | 11.02.37.12.01.03 - REI - COORDENADORIA DE PAGAMENTO DE PESSOAS         |        |
| toria de Tecr | ol 11.02.37.12.01.04 - REI - COORD DE DESENVOLVIMENTO DE PESSOAS        | v4.27. |
|               | 11.02.37.12.01.05 - REI - COORDENADORIA DE ATENCAO A SAUDE              |        |
|               | 11.02.37.12.01.06 - REI - COORDENADORIA DE LEGISLACAO E NORMAS          | 1      |

**3.7** Na próxima tela, verificar os servidores que já cadastraram as férias na unidade. Na imagem abaixo, ao observar a parte destacada em vermelho, têm-se o significado de cada botão da tela.

### É possível Alterar Férias, Negar Homologação de Férias e Homologar Férias.

| IFE  | S - SIGR      | H - Sister     | na Integrado d    | e Gest  | tão de Recu   | irsos Huma   | nos        |                 |                 |            | Temp           | o de Sessâ | o: 01:30 SAIR |
|------|---------------|----------------|-------------------|---------|---------------|--------------|------------|-----------------|-----------------|------------|----------------|------------|---------------|
|      |               |                |                   |         |               |              |            |                 | 🮯 Módul         | los        | 🍏 Caixa Postal | · >        | Abrir Chamado |
|      |               |                |                   |         |               |              |            |                 | 📲 Menu          | Servidor   | 😤 Alterar senh | a 🧕        | Ajuda         |
| R A  | valiação      | 📝 Capacitaçã   | ío   🔝 Chefia de  | e Unida | de   🔍 Con    | sultas   🥊   | Escritório | o de Ideias   🤻 | 🕽 Férias   🧟 Se | rviços   🗟 | Solicitações   |            |               |
| Po   | ORTAL DO SE   |                | MOLOGAÇÃO DE      | ÉRIAS   |               |              |            |                 |                 |            |                |            |               |
|      |               |                |                   |         |               |              |            |                 |                 |            |                |            |               |
| Ap   | enas os serv  | /idores em ati | ividade aparecerâ | io para | o registro da | a homologaci | ão de féi  | rias.           |                 |            |                |            |               |
| Uni  | idade:        | sto/2016       |                   |         |               |              |            |                 |                 |            |                |            |               |
| ine. | s/ Ano: Ago   | 510/2010       |                   |         |               |              |            |                 |                 |            |                |            |               |
|      |               |                | <b>√</b> : Férias | iá Ho   | mologadas     | i Homo       | logar F    | érias 🔻:Fé      | rias com Homol  | ogação Ne  | gada           |            |               |
|      |               | <b>S</b> :     | Negar Homolog     | gação   | de Férias     | 🕂: Cadast    | rar Féria  | as 😺: Alter     | ar Férias 🔍 : 🔍 | Visualizar | Mapa de Féria: | 5          |               |
| Se   | lecionar to   | odos           |                   |         |               |              |            |                 |                 |            |                |            |               |
|      | incentinar te |                |                   |         |               | 1            | ISTA DE    | Férias          |                 |            |                |            |               |
|      | Nome (Ma      | trícula)       |                   |         |               |              | Unidade    | do Exercício    |                 |            |                |            |               |
| 2    |               |                |                   |         |               | I            |            |                 |                 |            |                |            |               |
| Fé   | RIAS DO SE    | RVIDOR         |                   |         |               |              |            |                 |                 |            |                |            |               |
|      |               |                | Exercícios        |         |               |              |            |                 | Parcelas        |            |                |            |               |
|      | Exercício     | Início Aquis.  | Término Aquis.    | Dias    | Status        | Período      | Dias       | Início          | Término         | Adiant.    | Grat. Nat.     |            |               |
|      | 2016          | 30/12/2015     | 29/12/2016        | 30      | Incluída —    | 1            | 13         | 03/07/2017      | 15/07/2017      | Nao        | Nao            |            | 🥪 😫 🌍         |
|      |               |                |                   |         |               | 2            | 17         | 1//0//201/      | 02/08/2017      | Nao        | Nao            | 4          |               |
| 0    |               |                |                   |         |               |              |            |                 |                 |            |                |            |               |
| 3    |               |                |                   |         |               |              |            |                 |                 |            |                |            |               |
| FE   | RIAS DO SE    | RVIDOR         | Eversísios        |         |               |              |            |                 | Parcelas        |            |                |            |               |
|      | Exercício     | Início Aquis.  | Término Aquis.    | Dias    | Status        | Período      | Dias       | Início          | Término         | Adiant.    | Grat. Nat.     |            |               |
|      | 2017          | 24/05/2016     | 23/05/2017        | 30      | Incluída      | 1            | 30         | 01/06/2017      | 30/06/2017      | Não        | Não            |            | 🥪 😫 🌍         |
|      |               |                |                   |         |               |              |            |                 |                 |            |                |            |               |
| 2    |               |                |                   |         |               | I            |            |                 |                 |            |                |            |               |
| 2    |               |                |                   |         |               | I            |            |                 |                 |            |                |            |               |
| Fé   | RIAS DO SE    | RVIDOR         |                   |         |               |              |            |                 |                 |            |                |            |               |
|      |               |                | Exercícios        |         |               |              |            |                 | Parcelas        |            |                |            |               |
|      | Exercicio     | Inicio Aquis.  | Término Aquis.    | Dias    | Status        | Periodo      | Dias       | Inicio          | Término         | Adiant.    | Grat. Nat.     |            |               |

## 4 Homologar Férias

**4.1** Para homologar férias de cada servidor individualmente, clicar no ícone verde disponível no canto direito em cada linha (Homologar Férias).

| E S | - SIGR       | H - Sister    | ma Integrado d    | c Gest   | ão de Recu    | irsos Huma  | nos       |                 |                 |            | Tempo          | de Sessão | 01:30 SAI     |
|-----|--------------|---------------|-------------------|----------|---------------|-------------|-----------|-----------------|-----------------|------------|----------------|-----------|---------------|
| l   |              |               |                   |          |               | 100         |           |                 | 🎯 Módu          | os         | 🗐 Caixa Postal | - b       | Abrir Chamado |
|     |              |               |                   |          |               |             |           |                 | -C Menu         | Servidor   | 👷 Alterar senh |           | Ajuda         |
|     | valiação     | 🛜 Capacitaçi  | ão   🔀 Chefia de  | e Unidad | de   🔍 Cor    | sultas   📍  | Escritóri | o de Ideias   🐇 | 🕽 Férias   🧟 Se | rviços   🔜 | Solicitações   |           |               |
| 0   | RTAL DO SE   | RVIDOR > H    | OMOLOGAÇÃO DE I   | ÉRIAS    |               |             |           |                 |                 |            |                |           |               |
|     |              |               |                   |          |               |             |           |                 |                 |            |                |           |               |
| Ape | nas os serv  | idores em at  | ividade aparecerâ | lo para  | o registro da | a homologaç | ão de fé  | rias.           |                 |            |                |           |               |
| Jni | dader Ago    | to/2016       |                   |          |               |             |           |                 |                 |            |                |           |               |
|     | / Aller Ages | 510/2010      |                   |          |               |             |           |                 |                 |            |                |           |               |
|     |              |               | ✓: Féria:         | iá Hor   | nologadas     | Q: Home     | logar F   | érias 🔻 : Féi   | ias com Homol   | ogação Ne  | gada           |           |               |
|     |              | 0             | Negar Homolo      | gação d  | le Férias     | +: Cadast   | rar Féri  | as 🦻: Alter     | ar Férias 🔍 :   | Visualizar | Mapa de Férias |           |               |
| Eal | lacionas to  | doc           |                   |          |               |             |           |                 |                 |            |                |           |               |
|     | ectomar co   | 005           |                   |          |               |             | ISTA DE   | FERTAS          |                 |            |                |           |               |
|     | Nome (Ma     | tricula)      |                   |          |               |             | Unidade   | do Exercício    | 8               |            |                |           |               |
| 3   |              |               |                   |          |               |             |           |                 |                 |            | -              |           |               |
| FE  | RIAS DO SE   | RVIDOR        |                   |          |               |             |           |                 |                 |            |                |           |               |
|     |              |               | Exercicios        |          |               |             |           |                 | Parcelas        |            |                |           |               |
|     | Exercício    | Início Aquis. | Término Aquis.    | Dias     | Status        | Período     | Dias      | Início          | Término         | Adlant.    | Grat. Nat.     |           |               |
| 1   | 2016         | 30/12/2015    | 29/12/2016        | 30       | Incluída —    | 1           | 13        | 03/07/2017      | 15/07/2017      | Não        | Não            | 4         | 10 🖸 🖉        |
|     |              |               |                   |          |               | 2           | 17        | 17/07/2017      | 02/08/2017      | Não        | Não            |           |               |
|     |              |               |                   |          |               |             |           |                 |                 |            | -              |           |               |
| ,   |              |               |                   |          |               |             |           |                 |                 |            | _              |           |               |
| FE  | ITAS DO SE   | RVIDOR        | Eventeine         |          |               |             |           |                 | Deceder         |            |                |           |               |
|     | Exercício    | Início Aquis. | Término Aquis.    | Dias     | Status        | Periodo     | Dias      | Inicio          | Término         | Adiant.    | Grat. Nat.     |           |               |
| 1   | 2017         | 24/05/2016    | 23/05/2017        | 30       | Incluida      | 1           | 30        | 01/06/2017      | 30/06/2017      | Não        | Não            |           | 🤛 🖸 🔮         |
|     |              |               |                   |          |               |             |           |                 |                 |            |                |           |               |
| 3   |              |               |                   |          |               |             |           |                 |                 |            |                |           |               |
| 3   |              |               |                   |          |               |             |           |                 |                 |            |                |           |               |
| Fé  | RIAS DO SE   | RVIDOR        |                   |          |               |             |           |                 |                 |            |                |           |               |
|     |              |               | Exercicios        |          |               |             |           |                 | Parcelas        |            |                |           |               |
|     |              | Inicio Aguis. | Término Aquis.    | Dias     | Status        | Período     | Dias      | Inicio          | Término         | Adlant.    | Grat. Nat.     |           |               |
|     | Exercicio    |               |                   |          |               |             |           |                 |                 |            |                |           |               |

## **5 Alterar Férias**

5.1 Caso seja necessário alterar as férias cadastradas pelo servidor, clicar no botão amarelo (Alterar Férias).

|      |           | 8:            | Negar Homolog  | ja Hon<br>jação d | le Férias | : Home  | rar Féria | as 🦻: Alter    | ar Férias 🔍: | Visualizar N | jada<br>Iapa de Féria: | 5  |         |
|------|-----------|---------------|----------------|-------------------|-----------|---------|-----------|----------------|--------------|--------------|------------------------|----|---------|
| Sele | cionar to | dos           |                |                   |           |         |           |                |              |              |                        |    |         |
|      |           |               |                |                   |           | L       | ISTA DE   | Férias         |              |              |                        |    |         |
| N    | ome (Ma   | trícula)      |                |                   |           |         | Unidad    | e do Exercício | 15 C         |              |                        |    |         |
| 3    |           |               |                |                   |           |         |           |                |              |              |                        |    |         |
| Fér  | AS DO SI  | RVIDOR        |                |                   |           |         |           |                |              |              |                        |    |         |
|      |           |               | Exercícios     |                   |           |         |           |                | Parcelas     |              |                        |    | 4 4     |
|      | Exercício | Inicio Aquis. | Término Aquis. | Dias              | Status    | Período | Dias      | Inicio         | Término      | Adiant.      | Grat. Nat.             |    | $\sim$  |
|      | 2016      | 30/12/2015    | 29/12/2016     | 20                | Incluida  | 1       | 13        | 03/07/2017     | 15/07/2017   | Não          | Não                    |    |         |
|      | 2010      | 30/12/2013    | 20/12/2010     |                   | arrenorda | 2       | 17        | 17/07/2017     | 02/08/2017   | Não          | Não                    |    |         |
|      |           |               |                |                   |           |         |           |                |              |              |                        |    | Alterar |
|      |           |               |                |                   |           |         |           |                |              |              | -                      |    |         |
| FfR  | AS DO SI  | RVIDOR        |                |                   |           |         |           |                |              |              |                        |    |         |
|      |           |               | Exercícios     |                   |           |         |           |                | Parcelas     |              |                        |    |         |
|      | Exercício | Início Aquis. | Término Aquis. | Dias              | Status    | Período | Dias      | Início         | Término      | Adiant.      | Grat. Nat.             |    |         |
|      | 2017      | 24/05/2016    | 23/05/2017     | 30                | Incluída  | 1       | 30        | 01/06/2017     | 30/06/2017   | Não          | Não                    | ۹. | i 🚽 🛛 🔇 |
|      |           |               |                |                   |           |         |           |                |              |              |                        |    |         |
| 2    |           |               |                |                   |           |         |           |                |              |              |                        |    |         |
|      |           |               |                |                   |           |         | 2         |                |              |              |                        |    |         |

**5.2** Ao clicar em alterar, aparecerá a tela seguinte em que se pode trocar a quantidade de parcelas, a quantidade de dias de cada parcela e a data de início de cada uma, além de incluir adiantamento salarial e da gratificação natalina, caso seja formalmente solicitado pelo servidor. Por fim, clicar em **Alterar**.

| FES-SIGRH - S            | Sistema Integrado d  | e Gestão de Recursos Human    | os                         |                       | Tempo de                       | Sessão: 01:30  | SAI   |  |
|--------------------------|----------------------|-------------------------------|----------------------------|-----------------------|--------------------------------|----------------|-------|--|
|                          |                      |                               | 9                          |                       |                                | 🍗 Abrir Cha    | amado |  |
|                          |                      |                               |                            | 🔩 Menu Servidor       | 👷 Alterar senha                | 🕢 Ajuda        |       |  |
| 🍃 Avaliação   🌄 Capa     | citação   🔀 Chefia d | e Unidade   🔍 Consultas   🤗 I | scritório de Ideias   🍪 Fé | rias   🧕 Serviços   🛃 | Solicitações                   |                |       |  |
|                          |                      | Identif                       | ICAÇÃO DO SERVIDOR         |                       |                                |                |       |  |
| Servidor:                |                      |                               |                            |                       |                                |                |       |  |
| Siape:                   |                      | Data de Admissão:             | 30/12/2015                 | Admissão na O         | Admissão na Origem: 30/12/2015 |                |       |  |
| tegime de Trabalho: E    | statutário           | Categoria: Técnico A          | Iministrativo              | Operador de R         | aio-x: Não                     |                |       |  |
| Lotação:                 |                      |                               |                            |                       |                                |                |       |  |
| cargo:                   |                      |                               |                            |                       |                                |                |       |  |
|                          |                      | Da                            | dos das Férias             |                       |                                |                |       |  |
| Consultar Férias Ma      | rcadas               |                               |                            |                       |                                |                |       |  |
| DADOS DO EXERCÍC         | 10                   |                               |                            |                       |                                |                |       |  |
| Exercício: 2016          |                      |                               |                            |                       |                                |                |       |  |
| Período Aquisitivo: 30/1 | 2/2015 até 29/12/    | 2016                          |                            |                       |                                |                |       |  |
| Número de Dias: 30 di    | as 🗖                 |                               |                            |                       |                                |                |       |  |
| DADOS DO PARCELA         |                      |                               |                            |                       |                                |                |       |  |
| Número de Parcelas:      | * 2 *                |                               |                            |                       |                                |                |       |  |
| Períodos                 | Dias                 | Início 💔                      | Término                    | Adiant. Salar         | ial C                          | irat. Natalina |       |  |
| 1º Período               | * 13 ¥               | *03/07/2017                   | 15/07/2017                 |                       |                                |                |       |  |
| 2° Período               | * 17 🔻               | *17/07/2017                   | 02/08/2017                 |                       |                                |                |       |  |
|                          | Û                    | A                             | terar Cancelar             |                       |                                |                |       |  |
|                          |                      | * Campos d                    | a preenchimento obrigatóri |                       |                                |                |       |  |

5.3 Após a alteração, aparecerá a tela com a informação Exercício(s) de férias homologado(s) com sucesso.

### 6 Negar Homologação de Férias

**6.1** Caso seja necessário negar as férias, clicar no botão vermelho (Negar Homologação de Férias). Depois deverá aparecer um *pop-up* solicitando a confirmação da operação, clicar em **Ok**.

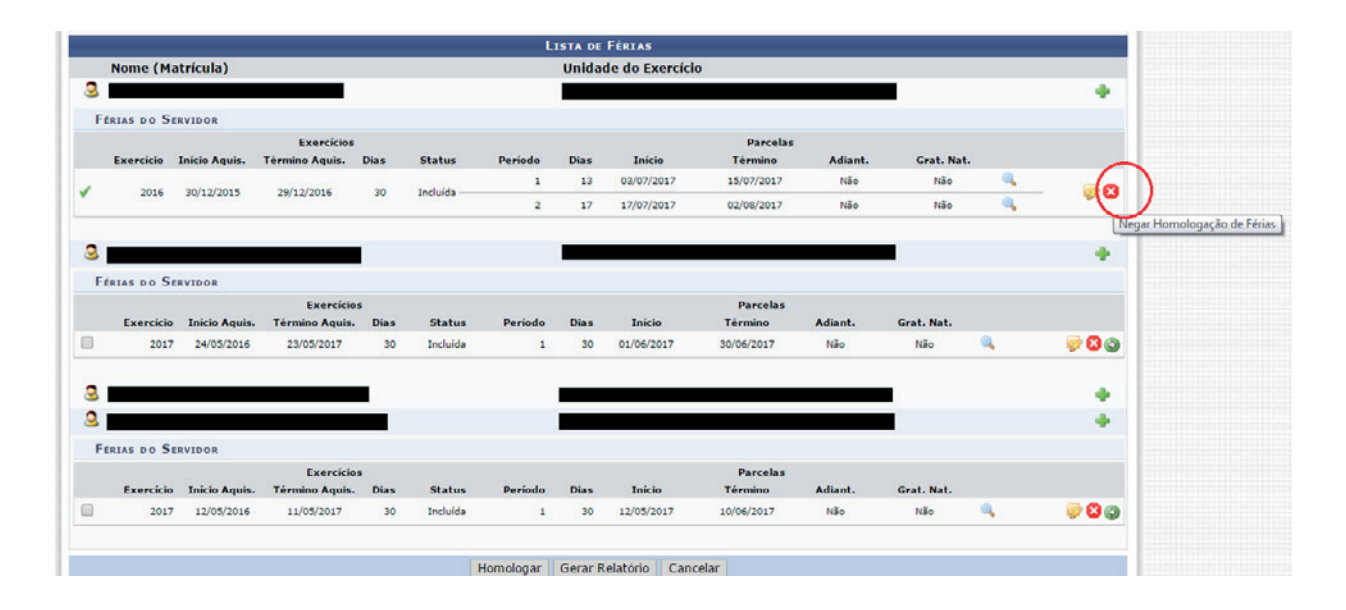

**6.2** Por fim, deverá aparecer a informação "O exercício de férias teve sua homologação negada com sucesso". O chefe de unidade que negar as férias deve solicitar ao servidor que modifique o período de suas férias. Para isto, o servidor no **Acesso Rápido**, deve clicar em **Férias** depois em **Consultar / Alterar** (vide item 2). **6.3** É possível homologar as férias de todos os servidores da unidade de uma vez só. Marque a opção **Selecionar todos** e depois clique em **Homologar**.

|     |            |               |                |      |            | L       | ISTA DE | Férias         |            |         |            |          |   |
|-----|------------|---------------|----------------|------|------------|---------|---------|----------------|------------|---------|------------|----------|---|
| _   | Nome (Ma   | trícula)      |                |      |            | 1       | Unidade | e do Exercício |            |         |            |          |   |
| 2   |            |               |                |      |            |         |         |                |            |         |            |          |   |
| Fé  | RIAS DO SE | RVIDOR        |                |      |            |         |         |                |            |         |            |          |   |
|     |            |               | Exercícios     |      |            |         |         |                | Parcelas   |         |            |          |   |
|     | Exercício  | Início Aquis. | Término Aquis. | Dias | Status     | Período | Dias    | Início         | Término    | Adiant. | Grat. Nat. |          |   |
| •   | 2016       | 30/12/2015    | 29/12/2016     | 30   | Incluída — | 1       | 13      | 04/07/2017     | 16/07/2017 | Não     | Não        | ۹,       |   |
| -   |            |               |                | 50   |            | 2       | 17      | 17/07/2017     | 02/08/2017 | Não     | Não        | ۹,       |   |
|     |            |               |                |      |            | _       |         |                |            |         | _          |          |   |
| 8   |            |               |                |      |            |         |         |                |            |         |            |          |   |
| Fé  | RIAS DO SE | RVIDOR        |                |      |            |         |         |                |            |         |            |          |   |
|     |            |               | Exercícios     |      |            |         |         |                | Parcelas   |         |            |          |   |
|     | Exercício  | Início Aquis. | Término Aquis. | Dias | Status     | Período | Dias    | Início         | Término    | Adiant. | Grat. Nat. |          |   |
| 1   | 2017       | 24/05/2016    | 23/05/2017     | 30   | Incluída   | 1       | 30      | 02/06/2017     | 01/07/2017 | Não     | Não        | ۹,       |   |
| •   |            |               |                |      |            |         |         |                |            |         |            |          |   |
| × 1 |            |               |                |      |            |         |         |                |            |         |            |          |   |
| 8   |            |               |                |      |            |         |         |                |            |         |            |          |   |
| Fé  | RIAS DO SE | RVIDOR        |                |      |            |         |         |                |            |         |            |          |   |
|     |            |               | Exercícios     |      |            |         |         |                | Parcelas   |         |            |          |   |
| _   | Exercício  | Início Aquis. | Término Aquis. | Dias | Status     | Período | Dias    | Início         | Término    | Adiant. | Grat. Nat. |          |   |
| -   | 2017       | 12/05/2016    | 11/05/2017     | 30   | Incluída   | 1       | 30      | 12/05/2017     | 10/06/2017 | Não     | Não        | <u> </u> | E |

6.4 Em seguida aparecerá a tela com a informação "Exercício(s) de férias homologado(s) com sucesso".

### 7 Consultar Férias dos Servidores da Unidade

**7.1** Para consultar as férias dos servidores da unidade, acessar **Férias**, depois **Consulta / Alteração / Exclusão de Férias**.

| IFES - SIGRH - Sistema II   | Tempo de Sessão: 01:28 SAIR                                      |                                |                                     |
|-----------------------------|------------------------------------------------------------------|--------------------------------|-------------------------------------|
|                             |                                                                  | 🦉 Módulos                      | 🍏 Caixa Postal 🛛 🍃 Abrir Chamado    |
|                             |                                                                  | 📲 Menu Servidor                | 😤 Alterar senha 🛛 🞯 Ajuda           |
| 📓 Avaliação   🐻 Capacitação | 🔝 Chefia de Unidade   🔍 Consultas   🤗 Escritório de Ideias   🍪 F | érias   🧕 Gerviços   [         | 🛃 Golicitações                      |
|                             | Aposentadoria                                                    |                                |                                     |
|                             | Bancas da Minha Unidade +                                        |                                | CALENDÁRIO DA FOLHA<br>DE PAGAMENTO |
| Não há notícias cadastrad   | Capacitação +                                                    |                                | Periodo: Abertos                    |
|                             | Dados Pessoais/Funcionais                                        |                                |                                     |
|                             | Dimensionamento •                                                |                                | ABERTOS                             |
|                             | Escalas de Trabalho +                                            | Nenhum calendário especificado |                                     |
|                             | Férias  Consulta/A                                               | lteração/Exclusão de Fé        | érias                               |
|                             | Ilistórico de Designação Cronogram                               | ia de Férias                   |                                     |
| 🔵 Dados 🕥                   | Homologação de Frequência    Escala de F                         | érias                          | Portal do Servidor                  |
| 🕙 Funcionais 🍏              | Homologações I Homologar                                         | Férias                         |                                     |
|                             | Hora Extra   Inserir Féri                                        | as                             | Minhas                              |
|                             | Levantamento de Necessidades de Capacitação Mapa de Fé           | irias                          | Mensagens                           |
|                             | Projetos de Cursos e Concursos                                   | Capacitação                    |                                     |
|                             | Remoção                                                          |                                | Trocar Foto                         |
|                             | Solicitação de vagas de Docente                                  |                                | Editar Perfil                       |

**7.2** Na tela seguinte, pode-se pesquisar pelo nome do servidor, marcando o campo **Servidor** e escrever o nome do servidor no campo ao lado. Deve-se também marcar o campo **Apenas Servidores Ativos Atualmente** e depois clicar em **Buscar**.

| IFES - SIGRH - Sistema I       |                                                                  | Tempo de Sessão: 01:29 SAI |                 |                 |  |  |
|--------------------------------|------------------------------------------------------------------|----------------------------|-----------------|-----------------|--|--|
|                                |                                                                  | 🞯 Módulos                  | 🍏 Caixa Postal  | 🍗 Abrir Chamado |  |  |
|                                |                                                                  | 📲 Menu Servidor            | 🔗 Alterar senha | 🥝 Ajuda         |  |  |
| 📓 Avaliação   🔯 Capacitação    | 🔝 Chefia de Unidade   🔍 Consultas   💡 Escritório de Ideias   🤣 F | érias   🧟 Serviços         | 🗟 Solicitações  |                 |  |  |
| PORTAL DO SERVIDOR > CO        | NSULTA DE FÉRIAS DO SERVIDOR                                     |                            |                 |                 |  |  |
|                                | BUSCA POR SERVIDOR                                               |                            |                 |                 |  |  |
| Servidor:                      | Escrever nome do servidor aqui                                   |                            |                 |                 |  |  |
| Unidade de Exercício:          | REI - COORDENADORIA DE PAGAMENTO DE PESSOAS                      |                            |                 |                 |  |  |
| Incluir Unidades Vinculadas    |                                                                  |                            |                 |                 |  |  |
| Período de Férias:             | e e e                                                            |                            |                 |                 |  |  |
| Período de Homologação:        | a                                                                |                            |                 |                 |  |  |
| Período de Suspensão:          | a                                                                |                            |                 |                 |  |  |
| Categoria:                     | SELECIONE                                                        |                            |                 |                 |  |  |
| 🔲 Ano do Exercício:            |                                                                  |                            |                 |                 |  |  |
| 🔲 Situação:                    | SELECIONE 💌                                                      |                            |                 |                 |  |  |
| Apenas Servidores Ativos Atu   | almente                                                          |                            |                 |                 |  |  |
| 📃 Apenas Marcações Judiciais   |                                                                  |                            |                 |                 |  |  |
| Exibir em formato de relatório |                                                                  |                            |                 |                 |  |  |
|                                | Buscar Cancelar                                                  |                            |                 |                 |  |  |
|                                |                                                                  |                            |                 |                 |  |  |

**7.3** Para pesquisar todos os servidores da unidade, clicar no campo **Incluir Unidades Vinculadas**, **Ano do Exercício** e escrever o ano no campo indicado na tela. Clicar também no campo **Apenas Servidores Ativos Atualmente** e depois clicar em **Buscar**.

| IFES - SIGRH - Sistema I       | ntegrado de Gestão de Recur | sos Humanos                             |                        | Tempo de -      | Sessão: 01:28       | SAIR |
|--------------------------------|-----------------------------|-----------------------------------------|------------------------|-----------------|---------------------|------|
|                                |                             |                                         | 🎯 Módulos 🛛 🔞 Caixa Po |                 | tal 🌐 🍃 Abrir Chama |      |
|                                |                             | -                                       | C Menu Servidor        | 😤 Alterar senha | 🚱 Ajuda             |      |
| 🖉 Avaliação   📝 Capacitação    | 🔢 Chefia de Unidade   🔍 Cor | nsultas   😌 Escritório de Ideias   🤣 Fé | rias   🧟 Serviços      | 🗟 Solicitações  |                     |      |
| PORTAL DO SERVIDOR > CO        | NSULTA DE FÉRIAS DO SERVI   | DOR                                     |                        |                 |                     |      |
|                                |                             | BUSCA POR SERVIDOR                      |                        |                 |                     |      |
| Servidor:                      |                             |                                         |                        |                 |                     |      |
| Unidade de Exercício:          |                             |                                         |                        |                 |                     |      |
| Incluir Unidades Vinculadas    |                             |                                         |                        |                 |                     |      |
| Período de Férias:             | a 📃                         |                                         |                        |                 |                     |      |
| Período de Homologação:        | a 🛄                         |                                         |                        |                 |                     |      |
| Período de Suspensão:          | a                           |                                         |                        |                 |                     |      |
| Categoria:                     | SELECIONE                   |                                         |                        |                 |                     |      |
| Ano do Exercício:              | 2017 Escrever o ano qu      | ie quer pesquisar                       |                        |                 |                     |      |
| 📄 Situação:                    | SELECIONE                   |                                         |                        |                 |                     |      |
| Apenas Servidores Ativos Atu   | almente                     |                                         |                        |                 |                     |      |
| Apenas Marcações Judiciais     |                             |                                         |                        |                 |                     |      |
| Exibir em formato de relatório | 1                           |                                         |                        |                 |                     |      |
|                                |                             | Buscar Cancelar                         |                        |                 |                     |      |

### 8 Interromper Férias

8.1 Apenas pelos motivos abaixo é possível interromper as férias de um servidor:

- a) Calamidade pública;
- b) Comoção interna;
- c) Convocação para júri, serviço militar ou eleitoral;
- d) Por necessidade do serviço declarada pela autoridade máxima do órgão ou entidade.

**OBS:** O restante do período integral ou da etapa, no caso de parcelamento, será gozado de uma só vez, sem qualquer pagamento adicional dentro do mesmo exercício.

**8.2** Enviar memorando à Diretoria de Gestão de Pessoas (DGP), caso Reitoria. ou à Coordenadoria Geral de Gestão de Pessoas (CGGP), caso Campus.

**8.3** Após análise, a DGP ou CGGP encaminhará para o Gabinete da Reitoria ou Gabinete do Diretor Geral do Campus para emissão de portaria.

**8.4** O lançamento da interrupção, após emissão da portaria, será feito pela Unidade de Gestão de Pessoas (UGP) no SIGRH e no Sistema Integrado de Administração de Recursos Humanos – SIAPE.